## Oracle ESS Time Off Requests – Vacation/Sick/PTO

You may submit a time off request for vacation, sick leave, or personal time off by accessing Oracle's Employee Self Service (ESS). It will be your responsibility to submit a Time Off Request immediately upon your return from any unplanned absence.

After you submit a request via ESS, the system will route your request to your supervisor for approval. If you have an individual work email, you will receive notification when your supervisor approves or declines your request. If you do not have an individual work email address, you may log into Oracle to view the status of your request, or, your General Manager will notify you of an approved or declined request.

<u>Note:</u> Managers in Training (MIT's) taking time off will need to continue sending PAR Forms to the Salaried Payroll Department. Once they have completed the MIT Program they should begin submitting their time off requests through Oracle ESS.

- <u>Step 1.</u> From the Intranet, select **Applications** then **Oracle ERP**. Once you are logged in to Oracle, select the responsibility Landry's Time off Request, Standard. From the Intranet you may also access ESS by selecting Landry's Employee Portal.
- <u>Step 2.</u> Click on the **Time off Request** link. Under this function you will be able to create a Time off Request, view pending and approved requests, absence history, and accrual balances.

| Personalize                                   |          |            |                                                                | Full       | List (5) |
|-----------------------------------------------|----------|------------|----------------------------------------------------------------|------------|----------|
| Palandov's For Javes Salf Sopuice, Standard   | 💢 🎜 🖂    | \$         |                                                                |            |          |
| Landry's Time off Request, Standard           | From     | Туре       | Subject                                                        | Sent 🕶     | Due 🛆    |
| DISCLAIMER Page                               |          | HR         | Leave of Absence for SReturned for Correction                  | 03/24/2015 |          |
| Actions Saved For Later                       | SYSADMIN | HR         | Leave of Absence has been forwarded for approval to            | 03/23/2015 |          |
| Notifications                                 | SYSADMIN | HR         | Leave of Absence has been forwarded for approval to            | 03/23/2015 |          |
| Time off Request                              | EXCAPMIN | HR         | Leave of Absence has been forwarded for approval to            | 03/23/2015 |          |
| DELEVIT Benefite Administration Standard Ster | 2 MIN    | HR         | Leave of Absence has been forwarded for approval to            | 03/23/2015 |          |
| LDRY Corporate Recruiter, Standard            | /aca     | tion Rules | <ul> <li>Redirect or auto-respond to notifications.</li> </ul> |            |          |
| DRY HR and Payroll Inquiry, Standard          |          |            |                                                                |            |          |
| DRY Parking and Security, Standard            |          |            |                                                                |            |          |
| DRY Training Administrator - BG, Standard     |          |            |                                                                |            |          |
| Manager PTO Access Standard                   |          |            |                                                                |            |          |

<u>Step 3.</u> To review available time off balances, click on **Entitlement Balances**, then **Show Accrual Balances**.

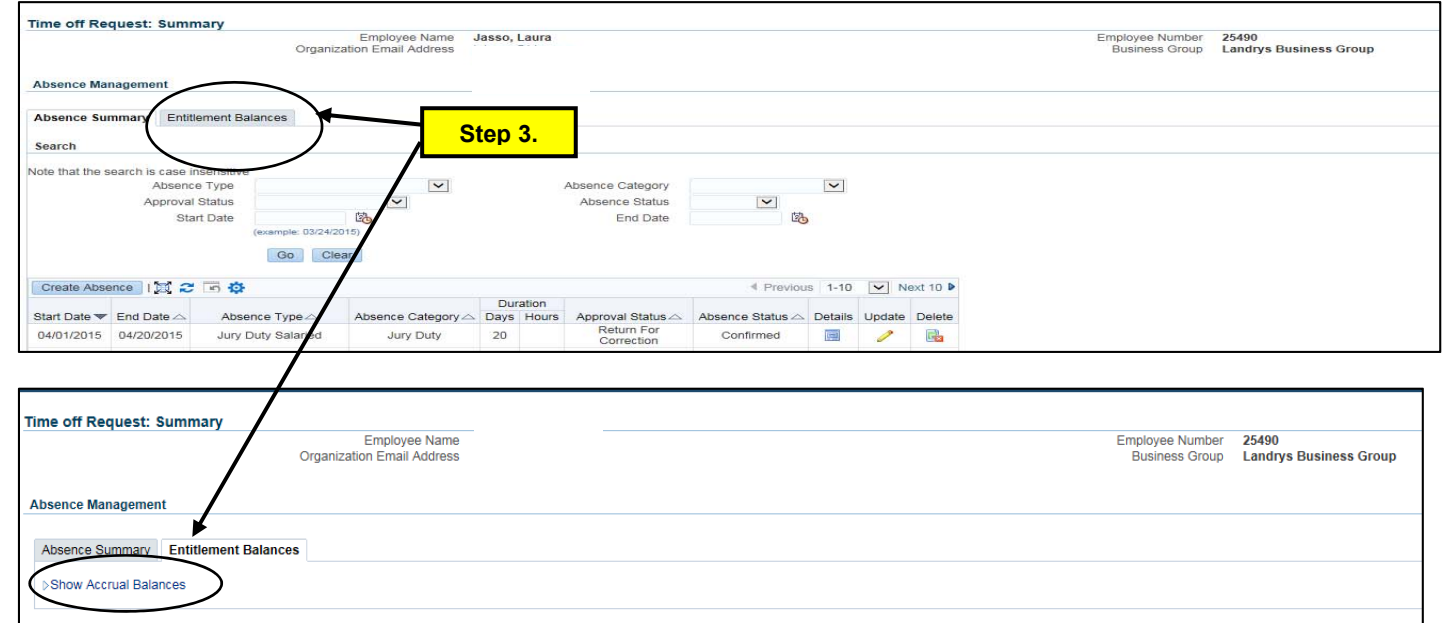

<u>Step 4.</u> Your accrual balances are now displayed in the area immediately below the Show Accrual Balances link (now displayed as Hide Accrual Balances).

**<u>Note</u>**: The balances shown are as of the current date. If you have a request that has been approved for a future date, this will not be reflected in the balance. The balance does not decrease until the requested time off has passed. However, you can change the effective date to view the balance as of a future date.

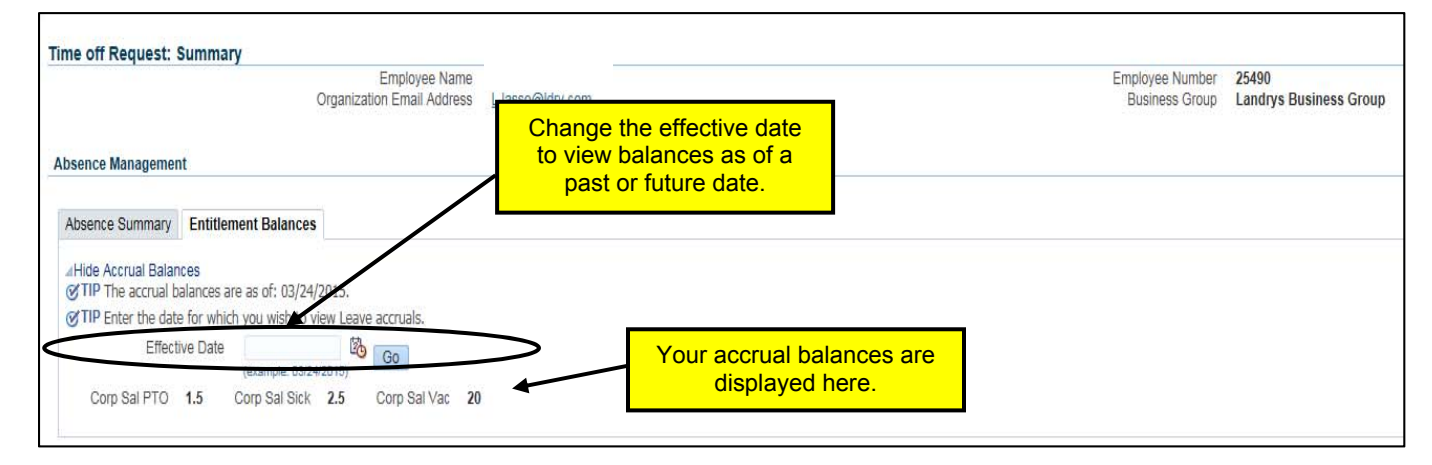

<u>Step 5.</u> You can view approved future absences or pending time off requests (absences requested but not yet approved) under **Absence Summary**.

| <u>Step 6.</u> | To create an absence reque | st, select Create Absence und | der the <b>Absence Summary</b> tal | b. |
|----------------|----------------------------|-------------------------------|------------------------------------|----|
|----------------|----------------------------|-------------------------------|------------------------------------|----|

|                                                                                                    |                                                                                                    | Organiza                                                                                                    | ation Email Address                                                                                                    | area I                                                                  |                |                                                                                                    |                                                                                                    |                                                                                   |                  |                                                                                          |
|----------------------------------------------------------------------------------------------------|----------------------------------------------------------------------------------------------------|----------------------------------------------------------------------------------------------------|----------------------------------------------------------------------------------------------------|-------------------------------------------------------------------------|----------------|----------------------------------------------------------------------------------------------------|----------------------------------------------------------------------------------------------------|-----------------------------------------------------------------------------------|------------------|------------------------------------------------------------------------------------------|
| bsence Ma                                                                                                    | nagement                                                                                                    |                                                                                                    |                                                                                                    |                                                                         |                |                                                                                                    |                                                                                                    |                                                                                   |                  |                                                                                          |
| bsence Su                                                                                                    | mmary Entit                                                                                                    | ement Balances                                                                                                    |                                                                                                    |                                                                         |                |                                                                                                    |                                                                                                    |                                                                                   |                  |                                                                                          |
|                                                                                                    |                                                                                                    |                                                                                                    |                                                                                                    |                                                                         |                |                                                                                                    |                                                                                                    |                                                                                   |                  |                                                                                          |
|                                                                                                    |                                                                                                    |                                                                                                    |                                                                                                    |                                                                         |                |                                                                                                    |                                                                                                    |                                                                                   |                  |                                                                                          |
| ite that the s                                                                                                    | earch is case in<br>Absenci                                                                                                    | e Type                                                                                                    | ×                                                                                                    |                                                                         |                | Absence Category                                                                                                    |                                                                                                    | $\sim$                                                                            |                  |                                                                                          |
|                                                                                                    | Approval                                                                                                    | Status                                                                                                    |                                                                                                    |                                                                         |                | Absence Status                                                                                                    | $\sim$                                                                                                    |                                                                                   |                  |                                                                                          |
|                                                                                                    | Star                                                                                                    | rt Date                                                                                                    |                                                                                                    |                                                                         |                | End Date                                                                                                    |                                                                                                    |                                                                                   |                  |                                                                                          |
|                                                                                                    |                                                                                                    | Step 6                                                                                                    |                                                                                                    |                                                                         |                |                                                                                                    |                                                                                                    |                                                                                   |                  |                                                                                          |
| Create Abse                                                                                                    | ance I 🖂 🖌                                                                                                    |                                                                                                    |                                                                                                    | _                                                                       |                |                                                                                                    | Previou                                                                                                    | s 1-10                                                                            |                  | ext 10 🕨                                                                                 |
| Create Abse                                                                                                    |                                                                                                    |                                                                                                    | Absence Category A                                                                                                    | Dura                                                                    | Hours          | Approval Status                                                                                                    | Previou     Absence Status                                                                                                    | s 1-10                                                                            |                  | ext 10 ₽                                                                                 |
| Create Abse                                                                                                    | ence   🗮 🕹                                                                                                    | Absence Type A                                                                                                    | Absence Category<br>Jury Duty                                                                                                    | Dura<br>Days<br>20                                                      | ation<br>Hours | Approval Status A<br>Return For<br>Correction                                                                                         | Previou     Absence Status      Confirmed                                                                                                    | s 1-10<br>Details                                                                 | Update           | ext 10 P<br>Delete                                                                       |
| Create Abse<br>04/01/2015<br>03/25/2015                                                                                       | once   A                                                                                                    | Absence Type A<br>Jury Duty Salaried<br>Bereavement Leave                                                                                                    | Absence Category<br>Jury Duty<br>Personal Leave                                                                                     | Dura<br>Days<br>20<br>3                                                 | Hours          | Approval Status A<br>Return For<br>Correction<br>Pending Approval                                                                     | Previou     Absence Status      Confirmed     Confirmed                                                                                                  | s 1-10<br>Details                                                                 | Update           | Delete                                                                                   |
| Create Abse<br>1011 0 112 0 15<br>14/01/2015<br>13/25/2015<br>13/24/2015                                                      | Image: Second Condition         Image: Second Condition         Image: Second | Absence Type<br>Jury Duty Salaried<br>Bereavement Leave<br>Personal Time Off<br>Salaried                                                                                                    | Absence Category<br>Jury Duty<br>Personal Leave<br>Personal Leave                                                                   | Dura<br>Days<br>20<br>3<br>0.5                                          | ation<br>Hours | Approval Status A<br>Return For<br>Correction<br>Pending Approval<br>Pending Approval                                                 | Absence Status<br>Confirmed<br>Confirmed<br>Confirmed                                                                                                    | s 1-10<br>Details                                                                 | Update           | Delete                                                                                   |
| Create Abse<br>14/01/2015<br>)3/25/2015<br>)3/24/2015<br>)3/23/2015                                                           | ence   120<br>04/20/2015<br>03/31/2015<br>03/24/2015<br>03/23/2015                                                                                                    | Absence Type A<br>Jury Duty Salaried<br>Bereavement Leave<br>Personal Time Off<br>Salaried<br>Sick Leave Salaried                                                                                                    | Absence Category A<br>Jury Duty<br>Personal Leave<br>Personal Leave<br>Sickness                                                     | Dura<br>Days<br>20<br>3<br>0.5<br>0.5                                   | ation<br>Hours | Approval Status A<br>Return For<br>Correction<br>Pending Approval<br>Pending Approval<br>Pending Approval                             | Absence Status     Confirmed     Confirmed     Confirmed     Confirmed                                                                                   | s 1-10<br>Details                                                                 | Vpdate           | Delete                                                                                   |
| Create Abse<br>14/01/2015<br>13/25/2015<br>13/24/2015<br>13/23/2015<br>13/04/2015                                             | D4/20/2015<br>03/21/2015<br>03/24/2015<br>03/24/2015<br>03/23/2015<br>03/04/2015                                                                                                    | Absence Type A<br>Jury Duty Salaried<br>Bereavement Leave<br>Personal Time Off<br>Salaried<br>Sick Leave Salaried<br>Sick Leave Salaried                                                                                                 | Absence Category<br>Jury Duty<br>Personal Leave<br>Personal Leave<br>Sickness                                                       | Dura<br>Days<br>20<br>3<br>0.5<br>0.5<br>0.5                            | ation<br>Hours | Approval Status<br>Return For<br>Correction<br>Pending Approval<br>Pending Approval<br>Pending Approval<br>Approved                   | Previou      Absence Status     Confirmed     Confirmed     Confirmed     Confirmed     Confirmed                                                        | s 1-10<br>Details<br>())<br>())<br>())<br>())<br>())                              | Vpdate           | Delete                                                                                   |
| Create Abse<br>04/01/2015<br>03/25/2015<br>03/24/2015<br>03/23/2015<br>03/04/2015<br>03/02/2015                               | Date         Date           04/20/2015         03/31/2015           03/24/2015         03/24/2015           03/23/2015         03/02/2015                                                                                                    | Absence Type A<br>Jury Duty Salaried<br>Bereavement Leave<br>Personal Time Off<br>Salaried<br>Sick Leave Salaried<br>Personal Time Off<br>Salaried                                                                                       | Absence Category<br>Jury Duty<br>Personal Leave<br>Personal Leave<br>Sickness<br>Sickness<br>Personal Leave                         | Dura<br>Days<br>20<br>3<br>0.5<br>0.5<br>0.5<br>0.5                     | ation<br>Hours | Approval Status A<br>Return For<br>Correction<br>Pending Approval<br>Pending Approval<br>Pending Approval<br>Approved<br>Approved     | Absence Status     Confirmed     Confirmed     Confirmed     Confirmed     Confirmed     Confirmed                                                       | s 1-10<br>Details<br>(19)<br>(19)<br>(19)<br>(19)<br>(19)<br>(19)                 | Vipdate          | ext 10 P<br>Delete                                                                       |
| Create Abse<br>04/01/2015<br>03/25/2015<br>03/24/2015<br>03/23/2015<br>03/04/2015<br>03/02/2015                               | Image         Image           04/20/2015         03/31/2015           03/24/2015         03/23/2015           03/02/2015         03/02/2015           03/22/2015         12/29/2014                                                                                                    | Absence Type A<br>Jury Duty Salaried<br>Bereavement Leave<br>Personal Time Off<br>Sick Leave Salaried<br>Sick Leave Salaried<br>Sick Leave Salaried<br>Personal Time Off<br>Salaried<br>Vacation Salaried                                | Absence Category<br>Jury Duty<br>Personal Leave<br>Personal Leave<br>Sickness<br>Sickness<br>Personal Leave<br>Vacation             | Dura<br>Days<br>20<br>3<br>0.5<br>0.5<br>0.5<br>0.5<br>1                | Hours          | Approval Status A<br>Return For<br>Correction<br>Pending Approval<br>Pending Approval<br>Approved<br>Approved                         | Previou     Absence Status     Confirmed     Confirmed     Confirmed     Confirmed     Confirmed     Confirmed     Confirmed                             | s 1-10<br>Details                                                                 | Update           | Delete                                                                                   |
| Create Absent<br>14/01/2015<br>13/25/2015<br>13/24/2015<br>13/24/2015<br>13/04/2015<br>13/02/2015<br>12/29/2014<br>12/26/2014 | Image         Image           0420/2015         03/31/2015           03/23/2015         03/24/2015           03/04/2015         03/04/2015           03/02/2015         12/29/2014           12/26/2014         12/26/2014                                                                                                    | Absence Type<br>Jury Duty Salaried<br>Bereavement Leave<br>Personal Time Off<br>Salaried<br>Sick Leave Salaried<br>Sick Leave Salaried<br>Personal Time Off<br>Salaried<br>Vacation Salaried                                             | Absence Category<br>Jury Duty<br>Personal Leave<br>Personal Leave<br>Sickness<br>Bickness<br>Personal Leave<br>Vacation             | Dura<br>Days<br>20<br>3<br>0.5<br>0.5<br>0.5<br>0.5<br>1<br>1           | Hours          | Approval Status<br>Return For<br>Correction<br>Pending Approval<br>Pending Approval<br>Approved<br>Approved<br>Approved<br>Approved   | Absence Status      Confirmed     Confirmed     Confirmed     Confirmed     Confirmed     Confirmed     Confirmed     Confirmed     Confirmed            | s 1-10<br>Details<br>())<br>())<br>())<br>())<br>())<br>())<br>())<br>()          | Update<br>Update | ext 10 P<br>Delete<br>Gas<br>Gas<br>Gas<br>Gas<br>Gas<br>Gas<br>Gas                      |
| Create Abse<br>14/01/2015<br>13/25/2015<br>13/23/2015<br>13/23/2015<br>13/04/2015<br>12/29/2014<br>12/26/2014<br>12/12/2014   | Image         Image           04/20/2015         03/31/2015           03/31/2015         03/24/2015           03/04/2015         03/04/2015           03/02/2015         12/29/2014           12/29/2014         12/22/2014                                                                                                    | Absence Type<br>Jury Duty Salaried<br>Bereavement Leave<br>Personal Time Off<br>Salaried<br>Sick Leave Salaried<br>Sick Leave Salaried<br>Personal Time Off<br>Salaried<br>Vacation Salaried<br>Vacation Salaried<br>Sick Leave Salaried | Absence Category<br>Jury Duty<br>Personal Leave<br>Personal Leave<br>Sickness<br>Personal Leave<br>Vacation<br>Vacation<br>Sickness | Dura<br>Days<br>20<br>3<br>0.5<br>0.5<br>0.5<br>0.5<br>1<br>1<br>1<br>1 | Hours          | Approval Status A<br>Return For<br>Correction<br>Pending Approval<br>Pending Approval<br>Approved<br>Approved<br>Approved<br>Approved | Previou     Absence Status     Confirmed     Confirmed     Confirmed     Confirmed     Confirmed     Confirmed     Confirmed     Confirmed     Confirmed | s 1-10<br>Details<br>(20)<br>(20)<br>(20)<br>(20)<br>(20)<br>(20)<br>(20)<br>(20) | V N/<br>Update   | ext 10 P<br>Delete<br>Cas<br>Cas<br>Cas<br>Cas<br>Cas<br>Cas<br>Cas<br>Cas<br>Cas<br>Cas |

<u>Step 7.</u> Select the appropriate **Absence Type** from the pull down menu. Salaried exempt employees must select from the <u>Salaried</u> options. Non-exempt employees will select from the Hourly options (except as noted below in Step 9.1 for Golden Nugget Biloxi and Lake Charles salaried employees).

| Create Absence: Enter Absence Details                                                                                                    |                                                                                                    |                                          |                                               |                        |                                     |                                                     |                                                      |                                                                     |                                               |                                                                                                    |              |
|----------------------------------------------------------------------------------------------------|----------------------------------------------------------------------------------------------------|------------------------------------------|-----------------------------------------------|------------------------|-------------------------------------|-----------------------------------------------------|------------------------------------------------------|---------------------------------------------------------------------|-----------------------------------------------|----------------------------------------------------------------------------------------------------|--------------|
| Employee Name<br>Organization Email Address                                                                                                    |                                                                                                    |                                          | Employee<br>Busine                            | Number 2<br>ss Group 1 | 25490<br>Landrys Business Group     |                                                     | Cance                                                | Save                                                                | For Late                                      | er N                                                                                                    | e <u>x</u> t |
| Select Confirmed If you are sure of the dates of your absence, otherwise set<br>* Indicates required field<br>Absence Type<br>Absence Catego<br>Absence Type<br>Duration<br>Figure Based<br>Catego<br>Duration<br>Duration<br>Catego<br>Duration<br>Duration<br>Catego<br>Duration<br>Catego<br>Catego<br>Catego | xtl sence Type,<br>Confirmed<br>Generavement Hourty<br>Bereavement Leave<br>GN PTO Taken Salaried<br>GN VUcation Taken Salaried<br>GN Vucation Taken Salaried<br>GN Vucation Taken Salaried<br>GN Vucation Taken Salaried<br>Jury Day Hourty<br>Jury Day Hourty<br>Hor Hourty<br>PTO Hourty<br>Promoval Times Ont Salaried<br>Sick Salaried Absence Hours | and enter any other information you want | to record for your request. You can choose th | ie Calculate D         | Duration Button to see the number o | of days of<br>Ma<br>Sun<br>1<br>8<br>15<br>22<br>29 | r hours<br>irch<br>Mon T<br>2<br>9<br>18<br>23<br>30 | /ou are r<br>20<br>ue Wed<br>3 4<br>10 11<br>17 18<br>24 25<br>31 1 | equestin<br>115<br>Thu<br>12<br>19<br>26<br>2 | <ul> <li>g.</li> <li>Fri Ser</li> <li>6 7</li> <li>13 14</li> <li>20 21</li> <li>27 28</li> <li>3 4</li> </ul> |              |
| View Entitlement Balances                                                                                                    | You can also<br>off balances fr                                                                                                    | view paid time<br>om this screen         |                                               |                        |                                     |                                                     |                                                      |                                                                     |                                               |                                                                                                    |              |

<u>Step 8.</u> You may use the calendar to enter a **Start Date** and **End Date**, or simply type this information into the applicable field.

**Correct Entry Example**: The employee is requesting one full day off by entering a **Start Date** of 03-25-2015 and an **End Date** of 03-25-2015.

<u>Step 9.</u> Enter the total amount of time that you are requesting off from work. Alternatively, you may click on the Calculate Duration button. (<u>Note:</u> The Calculate Duration button will not take half days or regularly scheduled days off into consideration, so you must double check that the entry is correct.)

<u>9.1.</u> Exempt (salaried) employees will enter the total number of paid <u>days</u> off they are requesting in the Total field. <u>Do not include regularly scheduled days off</u>. Enter .5 for half days. <u>Note: Golden Nugget Biloxi salaried employees will select GNBX PTO and must</u> enter the total number of paid hours they are requesting in the Total field. <u>Golden Nugget Lake Charles salaried employees must choose GNLC PTO and must enter the total number of paid hours they are requesting in the Total field.</u>

- **<u>Step 10.</u>** You may optionally enter any comments for your manager's review in the **Comments** box.
- <u>Step 11.</u> When you have completed your entries, click on the **Next** button. (<u>Note</u>: You do not need to complete the **Replaced By** field.)

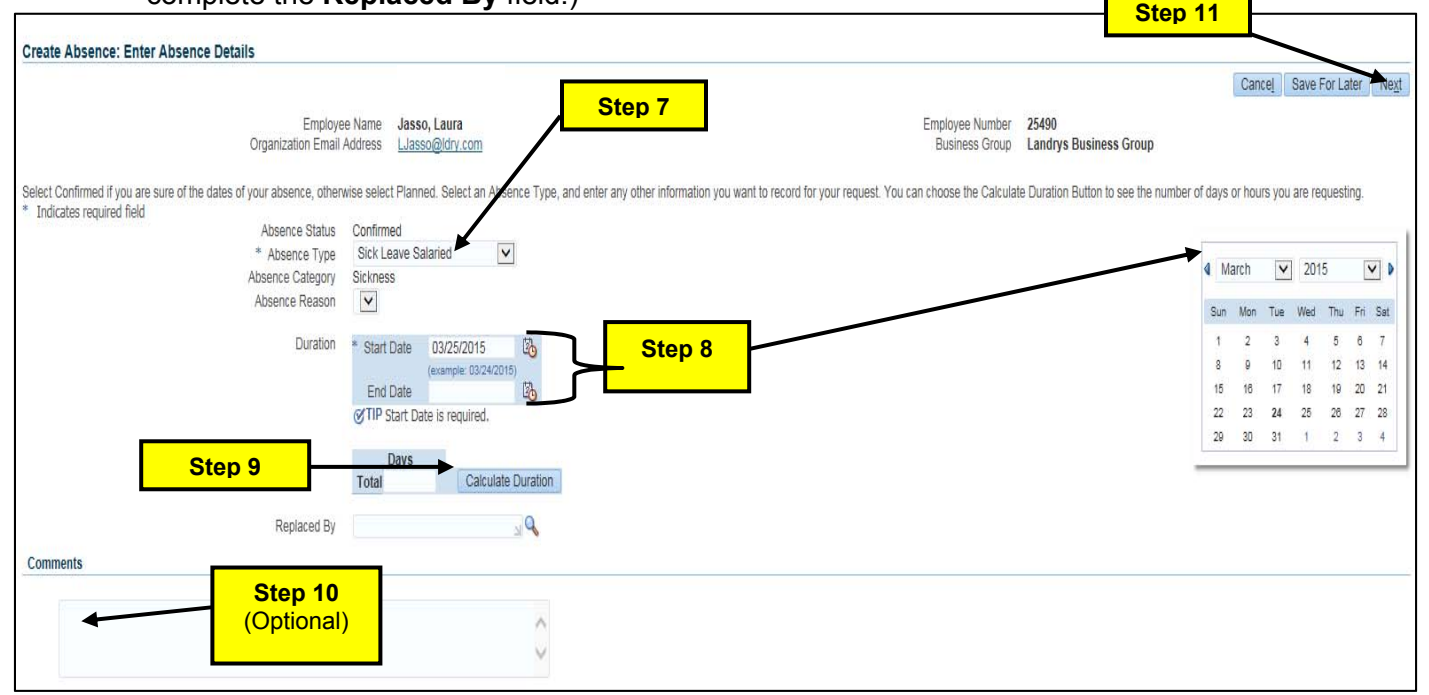

<u>Note:</u> Oracle ESS does not recognize regularly scheduled days off. Therefore, if you submit a time off request that is shorter in length than the actual calendar days of the request, you will receive a warning message.

**Example:** John requested vacation for Friday, 03/27/15 through Monday, 03/30/15. This represents 4 calendar days. However, John is normally scheduled off on Saturday and Sunday, and therefore is only requesting 2 vacation days. John will receive an error message since his request of 2 days is shorter in duration than the actual number of calendar days that he will be off work, which is 4 days.

- <u>Step 12.</u> If you receive a warning message, check your entries to ensure they are correct. Once you have ensured that your entries are correct, click on the **Next** button.
- <u>Step 13.</u> Review the information in the **Create Absence: Review** section. Under the Approvers field, the person listed should be the direct supervisor/General Manager (GM's should see the name of their RVP).

## <u>Step 14.</u> If you are satisfied with your changes, you may click the **Printable Page** button to print a copy of this page for your records and click the **Submit** button.

| Orga  | Employee Name             | Jasso, Laura                                                                              |                                                                                                    |                                                                                                    |                                                                                                    |                                                                                                    |                                                                                                    |                                                                                                    |                                                                                                    |                                                                                                    |
|-------|---------------------------|-------------------------------------------------------------------------------------------|----------------------------------------------------------------------------------------------------|----------------------------------------------------------------------------------------------------|----------------------------------------------------------------------------------------------------|----------------------------------------------------------------------------------------------------|----------------------------------------------------------------------------------------------------|----------------------------------------------------------------------------------------------------|----------------------------------------------------------------------------------------------------|----------------------------------------------------------------------------------------------------|
|       | nization Email Address    | LJasso@ldry.com                                                                           |                                                                                                    |                                                                                                    | E                                                                                                    | mployee Number<br>Business Group                                                                                                    | 25490<br>Landrys Busines                                                                                                    | ss Group                                                                                                    |                                                                                                    |                                                                                                    |
|       |                           |                                                                                           | $\sim$                                                                                                    |                                                                                                    | -                                                                                                    |                                                                                                    |                                                                                                    |                                                                                                    |                                                                                                    |                                                                                                    |
|       |                           | Proposed                                                                                  |                                                                                                    | Review the                                                                                                    |                                                                                                    |                                                                                                    |                                                                                                    |                                                                                                    |                                                                                                    |                                                                                                    |
|       | Absence Sta<br>Absence Tr | tus Confirmed<br>rpe Vacation Salaried                                                    |                                                                                                    | details of your                                                                                                    |                                                                                                    |                                                                                                    |                                                                                                    |                                                                                                    |                                                                                                    |                                                                                                    |
|       | Absence Categ             | ory Vacation                                                                              |                                                                                                    | request for                                                                                                    |                                                                                                    |                                                                                                    |                                                                                                    |                                                                                                    |                                                                                                    |                                                                                                    |
|       | End D                     | ate 04/25/2015                                                                            |                                                                                                    | requestion                                                                                                    |                                                                                                    |                                                                                                    |                                                                                                    |                                                                                                    |                                                                                                    |                                                                                                    |
|       | Di                        | ays 1                                                                                     |                                                                                                    | accuracy.                                                                                                    |                                                                                                    |                                                                                                    |                                                                                                    |                                                                                                    |                                                                                                    |                                                                                                    |
|       |                           |                                                                                           |                                                                                                    |                                                                                                    |                                                                                                    |                                                                                                    |                                                                                                    |                                                                                                    |                                                                                                    |                                                                                                    |
| Tuno  | Description               | Catagony                                                                                  | Last Updated Rv                                                                                                    | Last Indated                                                                                                    |                                                                                                    |                                                                                                    | Lindata                                                                                                    | Delata                                                                                                    | Publish to (                                                                                                    | Catalog                                                                                                    |
| Type  | Description               | Category                                                                                  | Last opuated by                                                                                                    | Last Opdated                                                                                                    | 0                                                                                                    | sage                                                                                                    | Opuale                                                                                                    | Delete                                                                                                    | Publish to C                                                                                                    | Jatalog                                                                                                    |
| Appro | over<br>It, Julia         | A<br>H                                                                                    | xpprover Type<br>IR People                                                                                                    |                                                                                                    | Order No<br>1                                                                                                    |                                                                                                    | Category<br>Approver                                                                                                    |                                                                                                    | Status                                                                                                    |                                                                                                    |
|       |                           |                                                                                           |                                                                                                    |                                                                                                    |                                                                                                    |                                                                                                    |                                                                                                    |                                                                                                    |                                                                                                    |                                                                                                    |
|       |                           |                                                                                           |                                                                                                    |                                                                                                    |                                                                                                    |                                                                                                    |                                                                                                    |                                                                                                    |                                                                                                    |                                                                                                    |
|       |                           |                                                                                           |                                                                                                    |                                                                                                    |                                                                                                    |                                                                                                    |                                                                                                    |                                                                                                    |                                                                                                    |                                                                                                    |
|       | Type<br>Appr<br>Liebe     | Absence Sta<br>Absence Ty<br>Absence Catego<br>Start D<br>End D<br>D2<br>Type Description | Proposed<br>Absence Status Confirmed<br>Absence Type Vacation Salaried<br>Absence Category Vacation<br>Start Date 04/25/2015<br>End Date 04/25/2015<br>Days 1<br>Type Description Category<br>Approver A<br>Liebelt, Julia H | Proposed           Absence Status Confirmedia           Absence Type Vacation Salaried           Absence Category Vacation           Start Date 04/25/2015           End Date 04/25/2015           Days 1           Type           Description           Category           Liebelt, Julia | Proposed       Absence Status Confirmed         Absence Type Vacation Salaned       Absence Category Vacation Salaned         Absence Category Vacation       Start Date 04/25/2015         Start Date 04/25/2015       Days 1         Days 1       Days 2         Type       Description         Category       Last Updated By         Liebelt, Julia       HR People | Proposed     Review the details of your sation Standed Absence Type Vacation Standed Absence Category Vacation Standed Absence Category Vacation Standed Absence Category Vacation Standard Absence Category Lest Updated By     Review the details of your request for accuracy.       Type     Description     Category     Last Updated By     Last Updated     U       Approver     Approver Type     Order No     1 | Proposed     Review the<br>details of your<br>request for<br>accuracy.       Type     Description     Category       Liebelt, Julia     Approver     Type         Approver     Approver     Order No | Proposed       Absence Status Confirmed         Absence Type Vacation Salaried       Absence Category Vacation         Start Date 04/25/2015       Bays 1         Days 1       Days 1             Type       Description             Absence Type Vacation Salaried             Absence Category Vacation             Proposed             Proposed             Proposed             Review the details of your request for accuracy.             Type       Description             Approver Type       Order No       Category             Approver       Approver Type       Order No       Category | Proposed       Review the details of your request for accuracy.         Absence Type Vacation Salaried       Absence Category Vacation         Absence Category Vacation       Start Date 04/25/2015         Bays 1       Days 1         Type       Description         Category       Last Updated By         Liebelt, Julia       HR People         Order No       Category         Liebelt, Julia       HR People | Proposed       Review the details of your request for accuracy.         Absence Type Vacation Staland       Absence Category Vacation Staland         Absence Category Vacation       Start Date 04/25/2015         Days 1       Days 1         Type       Description         Category       Last Updated By         Liebelt, Julia       HR People         Order No       Category         Status       Category         Approver       Status |

**<u>Step 15.</u>** The confirmation window will display, indicating the request was submitted successfully. Click on the **Home** button to return to your Oracle home page.

## Change or Cancel a Time Off Request:

To change or cancel a time off request, select Absence Summary and then Update or Delete next to the applicable request. The change or delete request will be routed to your supervisor for approval.

|                                                                                                    |                                                                                                    | Organiza                                                                                                    | ation Email Address                                                                                                    | Jasso(                                                     | aldry.co | m                                                                                                    |                                                                                                    |                                 |                                 |                             |
|----------------------------------------------------------------------------------------------------|----------------------------------------------------------------------------------------------------|----------------------------------------------------------------------------------------------------|----------------------------------------------------------------------------------------------------|------------------------------------------------------------|----------|----------------------------------------------------------------------------------------------------|----------------------------------------------------------------------------------------------------|---------------------------------|---------------------------------|-----------------------------|
| tence Ma                                                                                                    | megement                                                                                                    |                                                                                                    |                                                                                                    |                                                            |          |                                                                                                    |                                                                                                    |                                 |                                 |                             |
|                                                                                                    |                                                                                                    |                                                                                                    |                                                                                                    |                                                            |          |                                                                                                    |                                                                                                    |                                 |                                 |                             |
| Absence Su                                                                                                    | mmary JEntite                                                                                                    | ement Balances                                                                                                    |                                                                                                    |                                                            |          |                                                                                                    |                                                                                                    |                                 |                                 |                             |
| arch                                                                                                    |                                                                                                    |                                                                                                    |                                                                                                    |                                                            |          |                                                                                                    |                                                                                                    |                                 |                                 |                             |
| ote that the                                                                                                    | search is case in                                                                                                    | sensitive                                                                                                    |                                                                                                    |                                                            |          |                                                                                                    |                                                                                                    |                                 |                                 |                             |
|                                                                                                    | Absence                                                                                                    | туре                                                                                                    | ~                                                                                                    |                                                            |          | Absence Category                                                                                                    |                                                                                                    | ~                               |                                 |                             |
|                                                                                                    | Approval                                                                                                    | t Date                                                                                                    | 1000                                                                                                    |                                                            |          | End Date                                                                                                    | ~                                                                                                    |                                 |                                 |                             |
|                                                                                                    |                                                                                                    | (example: 03/24/20                                                                                                    | 015)                                                                                                    |                                                            |          |                                                                                                    |                                                                                                    |                                 |                                 |                             |
|                                                                                                    |                                                                                                    | Go Clea                                                                                                    | ar                                                                                                    |                                                            |          |                                                                                                    |                                                                                                    |                                 |                                 |                             |
|                                                                                                    |                                                                                                    |                                                                                                    |                                                                                                    |                                                            |          |                                                                                                    |                                                                                                    |                                 | /                               |                             |
| Create Abs                                                                                                    | ence  [[[]]] 🌫                                                                                                    |                                                                                                    |                                                                                                    |                                                            |          |                                                                                                    | Previou                                                                                                    | s 1-10                          |                                 | ext 10 P                    |
|                                                                                                    |                                                                                                    |                                                                                                    |                                                                                                    |                                                            |          |                                                                                                    |                                                                                                    |                                 | -                               |                             |
| Start Date 🔫                                                                                                    | End Date 🗠                                                                                                    | Absence Type 🗠                                                                                                    | Absence Category A                                                                                                    | Days                                                       | Hours    | Approval Status                                                                                                    | Absence Status                                                                                                    | Details                         | Update                          | Delete                      |
| Start Date -                                                                                                    | End Date                                                                                                    | Absence Type 🗠<br>Jury Duty Salaried                                                                                                    | Absence Category                                                                                                    | Days<br>20                                                 | Hours    | Approval Status A<br>Return For<br>Correction                                                                                                    | Absence Status 🗠<br>Confirmed                                                                                            | Details                         | Update                          | Delete                      |
| Start Date -                                                                                                    | End Date 🗻<br>04/20/2015<br>03/31/2015                                                                                                 | Absence Type<br>Jury Duty Salaried<br>Bereavement Leave                                                                                                    | Absence Category A<br>Jury Duty<br>Personal Leave                                                                                                    | Days<br>20<br>3                                            | Hours    | Approval Status A<br>Return For<br>Correction<br>Pending Approval                                                                                        | Absence Status A<br>Confirmed                                                                                            | Detaile                         | Update                          |                             |
| Start Date                                                                                                    | End Date<br>04/20/2015<br>03/31/2015<br>03/24/2015                                                                                     | Absence Type<br>Jury Duty Salaried<br>Bereavement Leave<br>Personal Time Off<br>Salaried                                                                                                    | Absence Category A<br>Jury Duty<br>Personal Leave<br>Personal Leave                                                                                         | 20<br>3<br>0.5                                             | Hours    | Approval Status A<br>Return For<br>Correction<br>Pending Approval<br>Pending Approval                                                                    | Absence Status A<br>Confirmed<br>Confirmed                                                                               | Detaile<br>(199)                | Update<br>/<br>/<br>/           | Delete<br>Cas               |
| Start Date<br>04/01/2015<br>03/25/2015<br>03/24/2015<br>03/23/2015                                                         | End Date 🗻<br>04/20/2015<br>03/31/2015<br>03/24/2015<br>03/23/2015                                                                     | Absence Type A<br>Jury Duty Salaried<br>Bereavement Leave<br>Personal Time Off<br>Salaried<br>Sick Leave Salaried                                                                                                    | Absence Category<br>Jury Duty<br>Personal Leave<br>Personal Leave<br>Sickness                                                                               | 20<br>3<br>0.5                                             | Hours    | Approval Status A<br>Return For<br>Correction<br>Pending Approval<br>Pending Approval<br>Pending Approval                                                | Absence Status A<br>Confirmed<br>Confirmed<br>Confirmed                                                                  | Detailt<br>(19)<br>(19)<br>(19) | Update<br>/<br>/<br>/<br>/<br>/ | Delete<br>Cas<br>Cas<br>Cas |
| 04/01/2015<br>03/25/2015<br>03/24/2015<br>03/23/2015<br>03/04/2015                                                         | End Date<br>04/20/2015<br>03/31/2015<br>03/24/2015<br>03/23/2015<br>03/04/2015                                                         | Absence Type<br>Jury Duty Salaried<br>Bereavement Leave<br>Personal Time Off<br>Salaried<br>Sick Leave Salaried<br>Sick Leave Salaried                                                                                                    | Absence Category A<br>Jury Duty<br>Personal Leave<br>Personal Leave<br>Sickness<br>Sickness                                                                 | 20<br>3<br>0.5<br>0.5                                      | Hours    | Approval Status A<br>Return For<br>Correction<br>Pending Approval<br>Pending Approval<br>Pending Approval<br>Approved                                    | Absence Status A<br>Confirmed<br>Confirmed<br>Confirmed<br>Confirmed                                                     |                                 | Update                          | Delete                      |
| Start Date<br>04/01/2015<br>03/25/2015<br>03/24/2015<br>03/23/2015<br>03/04/2015<br>03/02/2015                             | End Date<br>04/20/2015<br>03/31/2015<br>03/24/2015<br>03/23/2015<br>03/02/2015<br>03/02/2015                                           | Absence Type<br>Jury Duty Salaried<br>Bereavement Leave<br>Personal Time Off<br>Salaried<br>Sick Leave Salaried<br>Sick Leave Salaried<br>Personal Time Off<br>Personal Time Off                                                          | Absence Category<br>Jury Duty<br>Personal Leave<br>Personal Leave<br>Sickness<br>Sickness<br>Personal Leave                                                 | 20<br>3<br>0.5<br>0.5<br>0.5<br>0.5                        | Hours    | Approval Status ~<br>Return For<br>Correction<br>Pending Approval<br>Pending Approval<br>Pending Approval<br>Approved<br>Approved                        | Absence Status A<br>Confirmed<br>Confirmed<br>Confirmed<br>Confirmed<br>Confirmed                                        |                                 | Update                          |                             |
| Start Date<br>04/01/2015<br>03/25/2015<br>03/24/2015<br>03/04/2015<br>03/04/2015<br>12/29/2014                             | End Date<br>04/20/2015<br>03/31/2015<br>03/23/2015<br>03/04/2015<br>03/02/2015<br>12/29/2014                                           | Absence Type A<br>Jury Duty Salaried<br>Bereavement Leave<br>Personal Time Off<br>Sick Leave Salaried<br>Sick Leave Salaried<br>Personal Time Off<br>Salaried<br>Vacation Salaried                                                        | Absence Category<br>Jury Duty<br>Personal Leave<br>Bickness<br>Bickness<br>Personal Leave<br>Vacation                                                       | 20<br>3<br>0.5<br>0.5<br>0.5<br>0.5<br>1                   | Hours    | Approval Status ~<br>Return For<br>Correction<br>Pending Approval<br>Pending Approval<br>Pending Approval<br>Approved<br>Approved                        | Absence Status A<br>Confirmed<br>Confirmed<br>Confirmed<br>Confirmed<br>Confirmed                                        |                                 | Update                          |                             |
| Start Date 04/01/2015<br>03/25/2015<br>03/24/2015<br>03/023/2015<br>03/02/2015<br>03/02/2015<br>12/29/2014<br>12/26/2014   | End Date<br>04/20/2015<br>03/31/2015<br>03/24/2015<br>03/04/2015<br>03/02/2015<br>12/29/2014<br>12/26/2014                             | Absence Type ←<br>Jury Duty Salaried<br>Bereavement Leave<br>Personal Time Off<br>Salaried<br>Bick Leave Salaried<br>Bick Leave Salaried<br>Personal Time Off<br>Vacation Salaried<br>Vacation Salaried                                   | Absence Category<br>Jury Duty<br>Personal Leave<br>Personal Leave<br>Sickness<br>Personal Leave<br>Vacation<br>Vacation                                     | Days<br>20<br>3<br>0.5<br>0.5<br>0.5<br>0.5<br>1<br>1      | Hours    | Approval Status A<br>Return For<br>Correction<br>Pending Approval<br>Pending Approval<br>Approved<br>Approved<br>Approved                                | Absence Status A<br>Confirmed<br>Confirmed<br>Confirmed<br>Confirmed<br>Confirmed<br>Confirmed                           |                                 | Update                          |                             |
| Start Date<br>04/01/2015<br>03/25/2015<br>03/24/2015<br>03/04/2015<br>03/02/2015<br>12/29/2014<br>12/26/2014<br>12/12/2014 | End Date<br>04/20/2015<br>03/31/2015<br>03/24/2015<br>03/04/2015<br>03/02/2015<br>12/29/2014<br>12/12/2014                             | Absence Type ~<br>Jury Duty Salaried<br>Beravement Leave<br>Porsonal Timo Off<br>Sick Leave Salaried<br>Sick Leave Salaried<br>Sick Leave Salaried<br>Personal Time Off<br>Salaried<br>Vacation Salaried<br>Vacation Salaried             | Absence Category<br>Jury Duty<br>Personal Leave<br>Bickness<br>Bickness<br>Personal Leave<br>Sickness<br>Personal Leave<br>Vacation<br>Vacation<br>Sickness | Days<br>20<br>3<br>0.5<br>0.5<br>0.5<br>1<br>1<br>1        | Hours    | Approval Status ~<br>Rotum For<br>Correction<br>Pending Approval<br>Pending Approval<br>Pending Approval<br>Approved<br>Approved<br>Approved<br>Approved | Absence Status<br>Confirmed<br>Confirmed<br>Confirmed<br>Confirmed<br>Confirmed<br>Confirmed<br>Confirmed                |                                 | Update                          |                             |
| Start Date<br>04/01/2015<br>03/25/2015<br>03/23/2015<br>03/04/2015<br>03/04/2015<br>12/29/2014<br>12/26/2014<br>12/12/2014 | End Date<br>04/20/2015<br>03/21/2015<br>03/24/2015<br>03/02/2015<br>03/02/2015<br>12/29/2014<br>12/26/2014<br>12/12/2014<br>12/11/2014 | Absence Type ~<br>Jury Duty Sataried<br>Bersavament Leave<br>Personal Time Off<br>Sick Leave Salaried<br>Sick Leave Salaried<br>Personal Time Off<br>Vacation Sataried<br>Vacation Sataried<br>Sick Leave Sataried<br>Sick Leave Sataried | Absence Category<br>Jury Duty<br>Personal Leave<br>Bickness<br>Bickness<br>Personal Leave<br>Vacation<br>Vacation<br>Bickness<br>Sickness                   | Days<br>20<br>3<br>0.5<br>0.5<br>0.5<br>1<br>1<br>1<br>0.5 | Hours    | Approval Status ~<br>Resum For<br>Correction<br>Pending Approval<br>Pending Approval<br>Approved<br>Approved<br>Approved<br>Approved<br>Approved         | Absence Status ~<br>Confirmed<br>Confirmed<br>Confirmed<br>Confirmed<br>Confirmed<br>Confirmed<br>Confirmed<br>Confirmed |                                 | Update                          |                             |

## Notifications:

The Notifications function is Oracle's internal email system, where you will be notified of any approvals, rejections, or requests for information of a time off request. These notifications will also be sent to your Landry's email account. For those that do not have an individual Landry's e-mail, your General Manager will notify you of any requests for additional information, or of a denied or approved time off request.

<u>Step 1.</u> Any activity regarding a time off request will appear as a notification on the **Worklist** section of the homepage. If you have navigated away from the homepage, you may access the Worklist by selecting the **Notifications** icon or the **Homepage** icon in the upper right corner of the page.

| me                                                                             |                   |           |                                                      |            |          |  |  |
|--------------------------------------------------------------------------------|-------------------|-----------|------------------------------------------------------|------------|----------|--|--|
| lavigator                                                                      | Worklist          |           |                                                      |            |          |  |  |
| Personalize                                                                    |                   |           |                                                      | Full       | List (4) |  |  |
| Pal andry's Employee Self-Service, Standard                                    | 2 2 5             | ¢         |                                                      |            |          |  |  |
| > Candry's Time off Request. Standard                                          | From 🛆            | Туре      |                                                      | Sent 🕶     | Due 🛆    |  |  |
| LDRY Benefits Administrator, Standard     LDRY Correction Recruiter, Standard  | SYSADMIN          | HR        | ia rejected your Leave of Absence changes :<br>Laura | 03/24/2015 |          |  |  |
| DRY US and Daviel Tearing, Standard                                            | SYSADMIN          | HR        | Leave of Absence has been forwarded for approval 1   | 03/24/2015 |          |  |  |
| DRV Packing and Security, Standard                                             | SYSADMIN          | HR        | Leave of Absence has been forwarded for approval 1   | 03/23/2015 |          |  |  |
| DRV Parking and Security, Standard<br>DRV Training Administrator, BG, Standard | SYSADMIN          | HR        | Leave of Absence has been forwarded for approval t   | 03/23/2015 |          |  |  |
| Manager PTO Access, Standard                                                   | ØTIP <u>Vacat</u> | ion Rules | - Redirect or auto-respond to notifications.         |            |          |  |  |

**<u>Step 2.</u>** To review a notification, click on the appropriate subject line of the notification.